# 普通人员电子签证申请流程指南

| 目录 |    |                 | 页码 |   |
|----|----|-----------------|----|---|
|    | 1. | 进入网页            | 3  |   |
|    | 2. | 注册使用系统服务        | 4  |   |
|    | 3. | 创建用户账号          | 5  |   |
|    | 4. | 通过邮件验证激活账号      | 9  |   |
|    | 5. | 未获取注册验证邮件时的解决方法 | 10 |   |
|    | 6. | 登录账户            | 12 |   |
|    | 7. | 主菜单的使用          | 14 |   |
|    | 8. | 如何申请签证          | 15 |   |
|    | 9. | 完善/编辑未填写完成的信息   | 25 | ) |
|    | 10 | •为他人申请签证        | 29 |   |

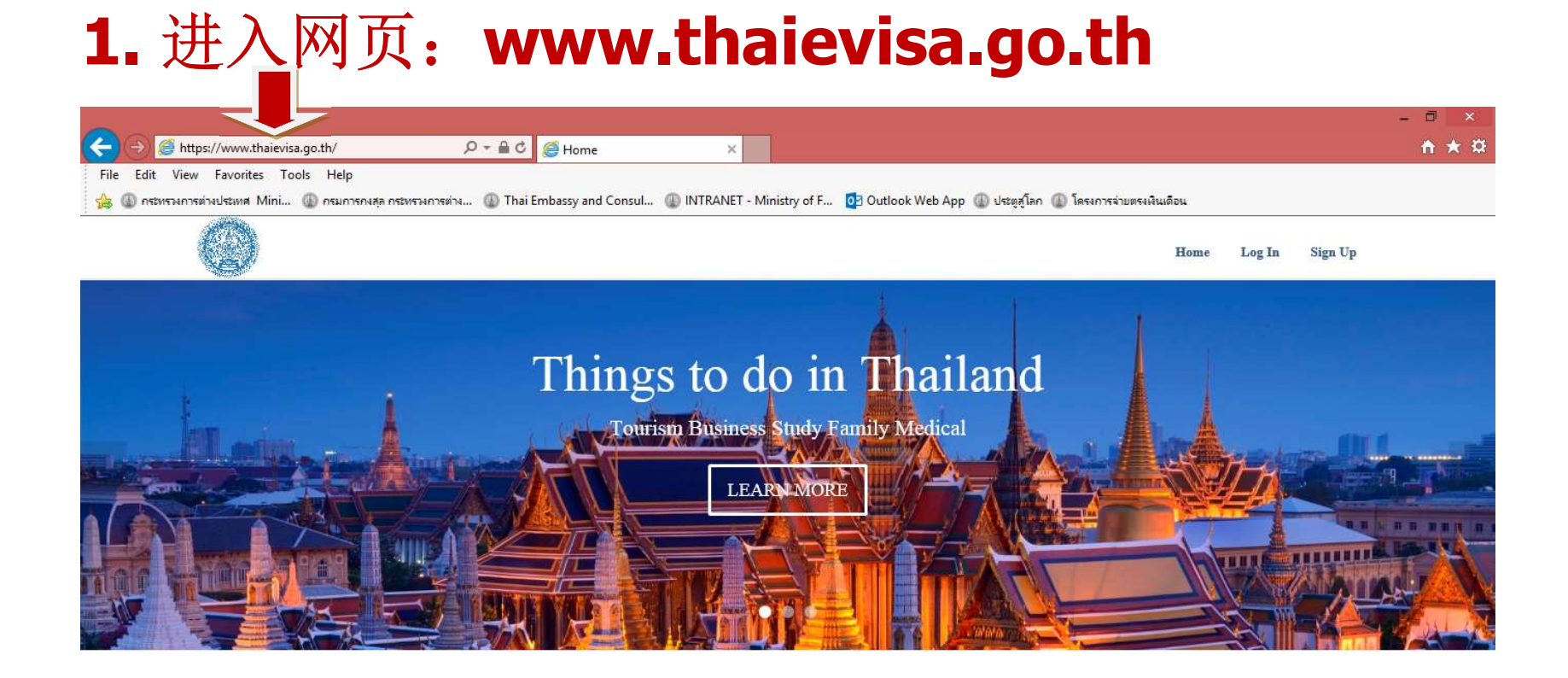

#### **Directory of Visa Categories**

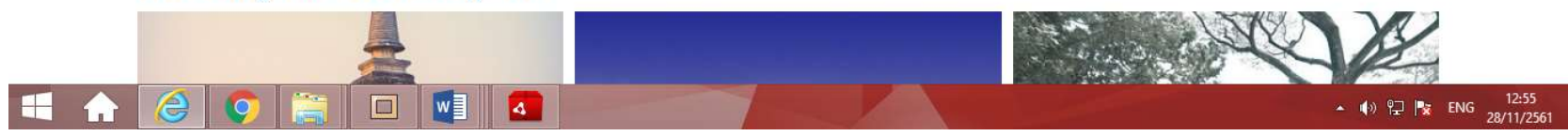

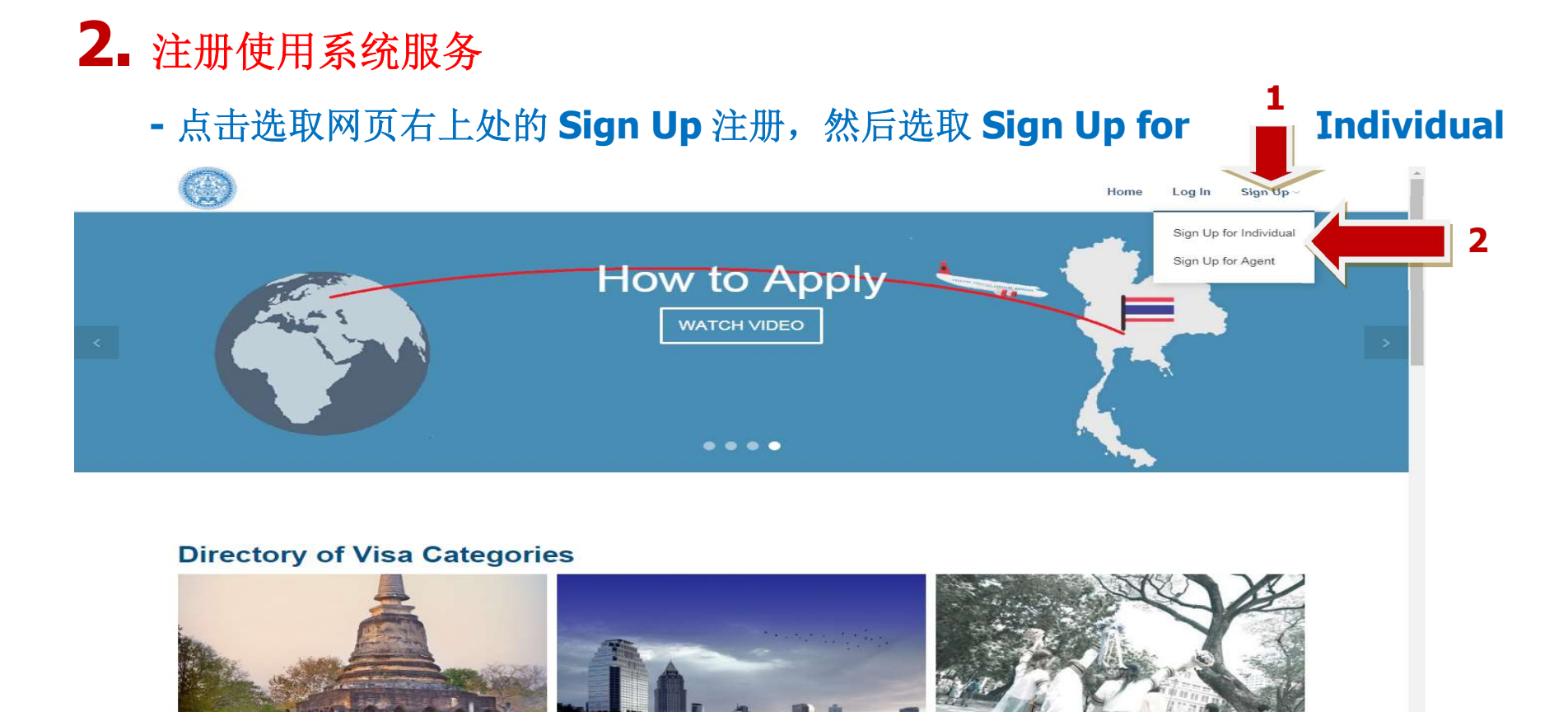

3. 创建用户账号

https://203.154.126.153/MEA\_Application/H

-为创建账户,您需要有一个有效的邮箱地址作为您的用户名。

### - 设定一个密码并重复输入上述密码,然后点击 Create Account 创建账号

|                                                                             |                                         | Home Log In Sign Up $\sim$ |
|-----------------------------------------------------------------------------|-----------------------------------------|----------------------------|
| Sign Up Individual                                                          | Create my account                       |                            |
| ABOUT US                                                                    | USEFUL LINKS                            | You Have Any Questions?    |
| Ministry of Foreign Affairs<br>433 Sri Avurdhva Road Bannkok 10400 Thailand | Ministry of Foreign Affairs of Thailand | Email:                     |
| Tel: (+66) 220-35000                                                        | Immigration                             | Email                      |
|                                                                             | Custom                                  | Message                    |
|                                                                             |                                         |                            |

- 选择 Create Account 创建账号之后,系统将进入申请人信息页面。

#### 所有信息必须使用英文填写。请填写下述个人信息:

称呼(姓名前缀): Mr. (先生) Miss (小姐) Mrs. (女士) Master (男孩/ 女孩)或 Other (其它)

**First Name**(名) / Middle Name(中间名)(若有) / Family Name(姓氏)

Gender(性别)Male(男)Female(女)

**Date of Birth** (出生日期) / Place of Birth (出生地)

**Country of Nationality**(现国籍)/Country of Nationality at Birth (出生时国籍)

Marital Status (婚姻状况) Single (未婚) Married (已婚) Widowed (丧偶) Divorce (离异)

**Contact Number**(联系电话)

Profile Picture (照片) 上传大小不超过 200kb 的照片

Current Address (目前地址) / Home Address (家庭地址) / City

(市) / Country (国家)

Your current address is your permanent address 若目前地址非永久地址,请选择 No(否),并在下一行填写上永久地址的信息。

#### ₩ > SignUp Individual > Create User Profile

| Picture | Create User Profile     |                                                                                             |                          |
|---------|-------------------------|---------------------------------------------------------------------------------------------|--------------------------|
|         | Title *                 | Select Title                                                                                | •                        |
|         | First Name *            |                                                                                             |                          |
|         | Middle Name             |                                                                                             |                          |
|         | Family Name *           |                                                                                             |                          |
|         | Gender *                | 🔿 Male 🔘 Female                                                                             |                          |
|         | Date of Birth *         |                                                                                             | m                        |
|         | Place of Birth *        | Please Select                                                                               | *                        |
|         | Country of Nationality* | Please Select                                                                               | •                        |
|         | Country of Nationality  | Please Select                                                                               | ٧                        |
|         |                         | A country or a nationality may be referred to a country or to<br>passport-issuing authority | a territory with its own |
|         | Marital Status *        | Please Select                                                                               | *                        |
|         | Contact number *        | <b>= +1</b> • 201-555-5555                                                                  |                          |
|         | E-mail                  | Tests@gmail.com                                                                             |                          |
|         | Profile Picture         | <b>เลือกไฟล์</b> ไม่ได้เลือกไฟล์โด                                                          |                          |
|         | Current Address         |                                                                                             |                          |
|         | Home Address *          |                                                                                             |                          |
|         | City *                  |                                                                                             |                          |
|         | Country *               | Please Select                                                                               | ¥                        |
|         | Your current a          | ddress is your permanent address?   Yes No CREATE CANCEL                                    |                          |

完成填写后请选择 create (创建个人账号)

## 4. 通过邮件验证激活账号

# - 申请人将会通过登记的邮箱收到一封验证邮件。点击邮件中的链接进行验证,根据链接提示激活账号。

Dear Applicant,

Thank you for registering.

You need to activate your account by clicking the below link

https://www.thaievisa.go.th/MFA Application/Home/VerifyAccount?VerifyId=80131

Best wishes,

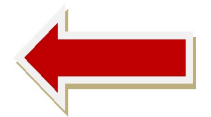

E-visa Team

## 5.未获取注册验证邮件时的解决方法

- 激活邮件将在 30 分钟内发送,如果等候 30 分钟左右仍未收到激活邮件,请查看 邮箱的垃圾箱。如果未找到,请回到 Login 登录页面,输入设置的 Username 用户名 和 Password 密码,系统会自动弹出信息让您选取(resend)重新发送,系统会再次 发送激活邮件。

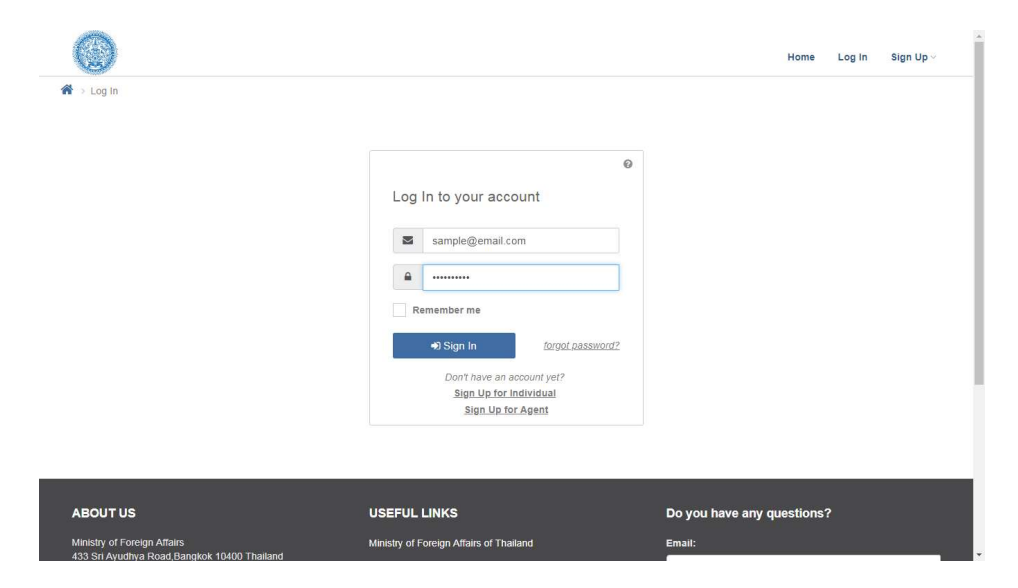

|                             |                                             | Home Log In Sign Up ~      |
|-----------------------------|---------------------------------------------|----------------------------|
| tog In Username             | is waiting you verify by email.             |                            |
| Resend verify II            | ink to e-mail                               |                            |
|                             | Reser                                       | dClose                     |
|                             | Log in to your account                      |                            |
|                             | Email                                       |                            |
|                             | Password                                    |                            |
|                             | Remember me                                 |                            |
|                             | Sign In     forgot password?                |                            |
|                             | Don't have an account yet?                  |                            |
|                             | Sign Up for Individual<br>Sign Up for Agent |                            |
|                             |                                             |                            |
|                             |                                             |                            |
|                             | anterio Mate                                |                            |
| ABOUT US                    | USEFUL LINKS                                | Do you have any questions? |
| Ministry of Foreign Affairs |                                             | Email:                     |

# 6.登录账户

- 通过邮件激活之后,您便可点击泰国电子签证首页右上角处 Log in 进行登录

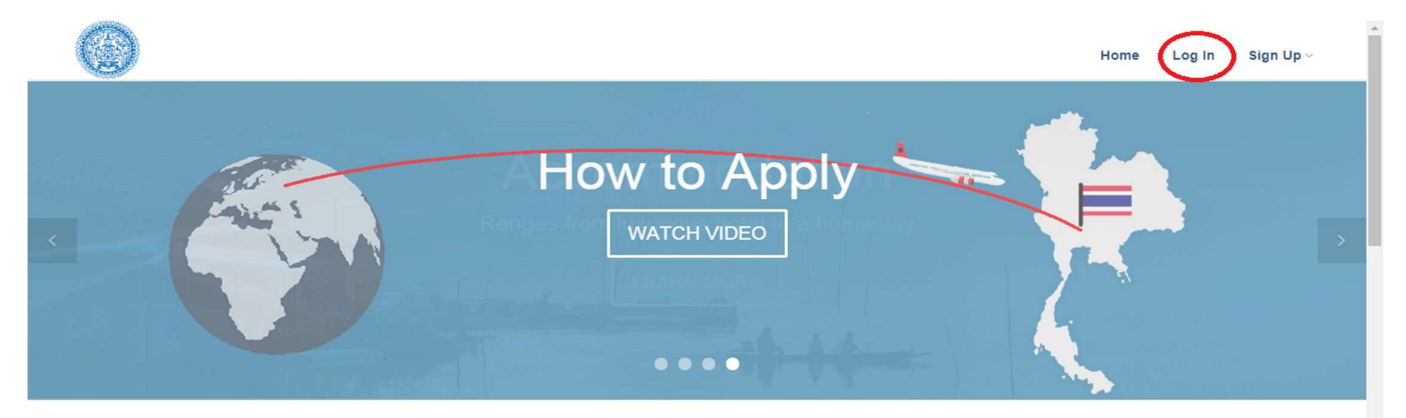

#### **Directory of Visa Categories**

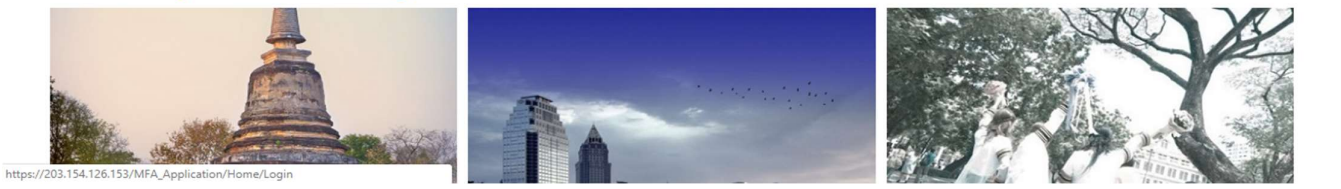

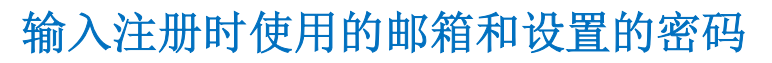

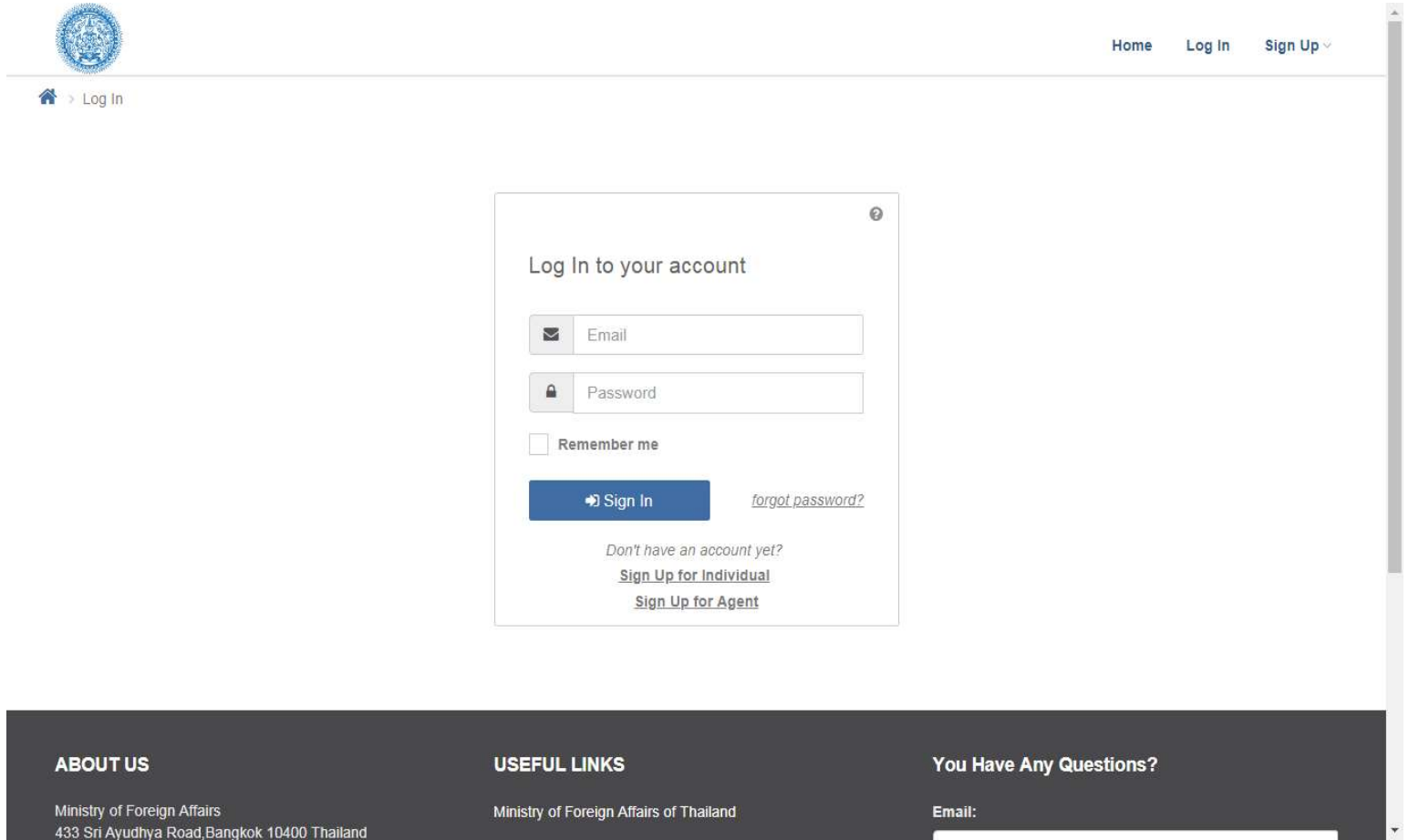

# 7. 主菜单的使用

1. 您可以选择 Edit Profile 项编辑个人信息

2. 可通过 Apply for visa 项为个人及亲友填写签证申请信息,但请注意,亲友总数不可 超过 10 人。

3.在填写申请表的过程当中,您可以点击保存键 save 并退出,之后您可以随时点击 Finish pending visa application or create additional visa application,继续填写还 未填写完成的信息或为其亲友添加签证申请信息。

4. 通过 Checking status 项查看签证申请的进展

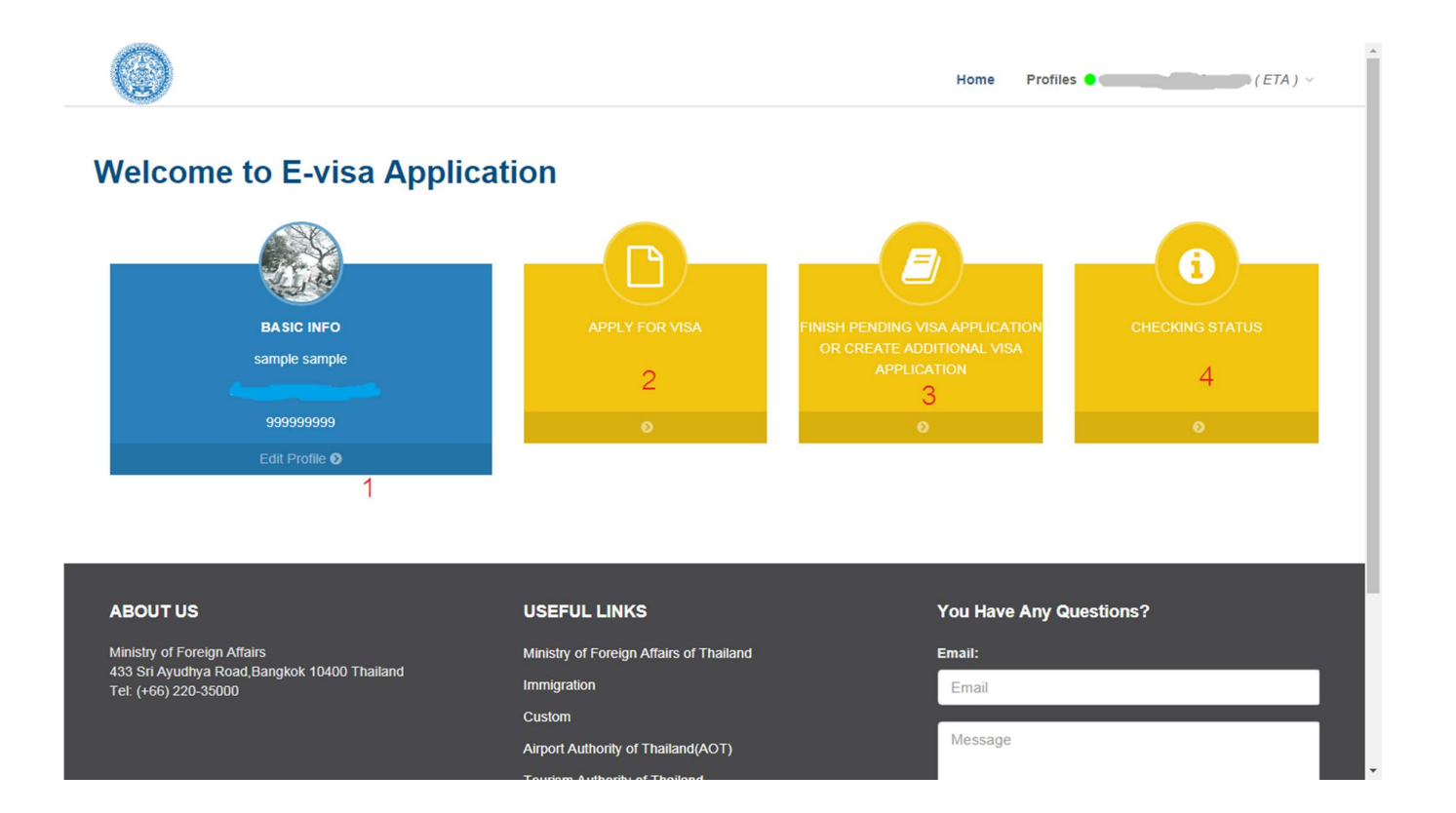

# 8 如何申请签证

- 首先,点击 <u>apply for visa</u>项,进入第一步:权限检查。您需在 Travel Document Holder of 一栏中选择其出行证件签发国的名称;如果您不在出行证 件签发国居住,请在 residency 一栏中选择您的居住地;如果泰国电子签证系统 已在您当前所居住的国家开通使用,您便可直接选择投递材料的泰国办事处。

| hecking Your Eligibility   |                                                                                                    |                                         |      |                                                                                                    | REFERENCE NO: -                                                                           |
|----------------------------|----------------------------------------------------------------------------------------------------|-----------------------------------------|------|----------------------------------------------------------------------------------------------------|-------------------------------------------------------------------------------------------|
| 1                          |                                                                                                    |                                         |      |                                                                                                    |                                                                                           |
| Step 1                     | Step 2                                                                                                    | Step 3                                  | Step | 4                                                                                                    | Step 5                                                                                    |
| Checking Your Eligibility  |                                                                                                    |                                         |      |                                                                                                    |                                                                                           |
| Travel Document Holder of* | China                                                                                                    |                                         | •    | A country or a<br>territory with                                                                              | a nationality may be referred to a country or to a<br>its own passport-issuing authority. |
| Permanent residency        | China                                                                                                    |                                         | ¥    | Your resident status in a country of which you are grante<br>residence visa to stay for more than six months. |                                                                                           |
| Submit to*                 | Select                                                                                                    |                                         | Ŧ    |                                                                                                    |                                                                                           |
|                            | Consulate General in Nann<br>Consulate General in Shan,<br>Consulate General in Shan,<br>Consulate General in Qing;<br>Consulate General in Hong<br>Consulate General in Xi'an<br>Consulate General in Xi'an<br>Consulate General in Xiam,<br>Consulate General in Cheng,<br>Embassy in Beijing | ing<br>ghai<br>Jao<br>Kong<br>en<br>gdu |      |                                                                                                    | BACK SAVE CONTINUE                                                                        |
| OUT US                     | Consulate General in Guan                                                                                                    | gzhou                                   |      | Do you h                                                                                                    | ave any questions?                                                                        |

- 选择 <u>continue</u> 进入第二步。
- 第二步: 告知出行目的。您需在 Type of Travel Document 一栏中选择出行证件 类型,在 Purpose of Visit 一栏中选择出行目的,系统会根据出行目的自动确定签 证类型,然后选择意欲出入泰国的次数,并选择 continue 继续操作。

|                          | 2                            |        |        |        |  |
|--------------------------|------------------------------|--------|--------|--------|--|
| Step 1                   | Step 2                       | Step 3 | Step 4 | Step 5 |  |
| rpose of Visit           |                              |        |        |        |  |
| Type of Travel Document* | Ordinary Passport            |        | ×      |        |  |
| Purpose of Visit*        | Tourism / Leisure activities | S      | ٠      |        |  |
| Visa Type*               | Tourist Visa ( TR )          |        | •      |        |  |
| Number of Entries*       | Single                       |        | ×      |        |  |
|                          |                              |        |        | BACK   |  |
|                          |                              |        |        |        |  |

- 第三步: 个人信息。在申请人为本人自行填写的情况下,可选择 Same as Profile,系统会自动匹配创建个人账号时提供的基本个人信息。在为亲友填写的情况下,点击 Fill in for other person,填写人需在 Relationship with the

### applicant 一栏中指明与签证申请人的关系,即: Business Colleague (同事) Family Member (家庭成员)及 Friend (朋友)

|                                                             |                                                            | 3                                   |                                |             |
|-------------------------------------------------------------|------------------------------------------------------------|-------------------------------------|--------------------------------|-------------|
| Step 1                                                      | Step 2                                                     | Step 3                              | Step 4                         | Step 5      |
| ersonal Information : Same as                               | Profile 💿 Fill in for oth                                  | er person                           |                                |             |
| Relationship with the applicant*                            | Select                                                     | ¥                                   |                                |             |
| Title*                                                      | Select                                                     | T                                   |                                |             |
| Gender*                                                     | 💿 Male 🔵 Female                                            |                                     |                                |             |
| Applicant's name *                                          | First Name                                                 | Middle M                            | lame                           | Family Name |
| Former Name (if any)                                        | Former Name                                                |                                     |                                |             |
| Full Name in native alphabet <i>(if any)</i>                | Full Name in native alpha                                  | bet                                 |                                |             |
| Contact Number *                                            | +1* 201-555-5555                                           |                                     |                                |             |
| E-mail *                                                    | Email                                                      |                                     | 2                              |             |
| Country of Nationality *                                    | Select                                                     |                                     | •                              |             |
|                                                             | A country or a nationality n<br>own passport-issuing autho | nay be referred to a count<br>vity. | rry or to a territory with its |             |
| Do you hold any other nationality than the one indicated ?* | 🔵 Yes 📵 No                                                 | (1998) (1999)<br>(1999)             |                                |             |
| Country of Nationality at Birth *                           | Select                                                     |                                     | ٣                              |             |
| Place of Birth*                                             | Select                                                     | Ŧ                                   |                                |             |
| City*                                                       | City                                                       |                                     |                                |             |
|                                                             |                                                            | 242                                 |                                |             |
| Date of Birth *                                             |                                                            |                                     |                                |             |

| vel Document                                            |                                         |
|---------------------------------------------------------|-----------------------------------------|
| Type of Travel Document *                               | Select 🔻                                |
| Travel Document No *                                    | Travel document no                      |
| Travel Document issued at *                             | Travel Document issued at               |
| Date Of Issue *                                         | (m)                                     |
| Date of Expiry *                                        | ( ) ( ) ( ) ( ) ( ) ( ) ( ) ( ) ( ) ( ) |
| Current Address                                         |                                         |
| Home Address *                                          | Home Address                            |
| City <sup>4</sup>                                       | City                                    |
| Country*                                                | China                                   |
| s your permanent address same<br>your current address?* | • Yes 🔘 No                              |

| Travel Information                            |            |         |  |
|-----------------------------------------------|------------|---------|--|
| Intended Date of Arrival *                    |            | <b></b> |  |
| Intended Date of Departure*                   |            | 1       |  |
| Duration of stay                              |            |         |  |
| Port of Arrival *                             | Select     | •       |  |
| Have you ever visited Thailand ?*             | 🔿 Yes 🔘 No |         |  |
| Have you ever applied for Thai visa ?*        | 🔵 Yes 🦲 No |         |  |
| Are you travelling as part of a tour group ?* | 🔿 Yes 💿 No |         |  |

| Accommodation*                     | Hotel Hostel Guesthouse Private Property |  |
|------------------------------------|------------------------------------------|--|
|                                    | O Dormitory                              |  |
| Name*                              | Place Name                               |  |
| City*                              | Select 🔻                                 |  |
| Additional Place of Stay (if any)* | 🕐 Yes 💿 No                               |  |

| Emp | ovme | ent D | etails |
|-----|------|-------|--------|
|     |      |       |        |

| Occupation*        | Select               |      |  |
|--------------------|----------------------|------|--|
| Company/Institute* |                      |      |  |
| Yearly Income*     | O Under 20,000 US\$  |      |  |
|                    | 20,000 - 40,000 US\$ |      |  |
|                    | 40,001 - 60,000 US\$ |      |  |
|                    | 60,001 - 80,000 US\$ |      |  |
|                    | 80,001 and over      |      |  |
|                    | No income            |      |  |
|                    |                      |      |  |
|                    |                      | BACK |  |

| BACK | SAVE | CONTINUE |
|------|------|----------|
|------|------|----------|

20

- 除 Full name in native alphabet 一栏需用母语填写之外,填写时需填写完 整并<u>仅能使用英文</u>。
- 第四步: 在声明须知部分,您必须接受所有签证申请的条款,并点击 Print for Signing 打印该声明须知文件并签名,然后在第五步中将该文件扫描为 jpg.格 式作为补充材料的一部分上传到系统上。

|                                                                                                    |                                                                                                    |                                                                                                    |                                                                                                    | - 4                                                                                                    |                                                                                                    |          |
|----------------------------------------------------------------------------------------------------|----------------------------------------------------------------------------------------------------|----------------------------------------------------------------------------------------------------|----------------------------------------------------------------------------------------------------|----------------------------------------------------------------------------------------------------|----------------------------------------------------------------------------------------------------|----------|
|                                                                                                    | Step 1                                                                                                    | Step 2                                                                                                    | Step 3                                                                                                    | Step 4                                                                                                    | Step 5                                                                                                    |          |
|                                                                                                    |                                                                                                    |                                                                                                    |                                                                                                    |                                                                                                    |                                                                                                    |          |
| ECLARATION                                                                                                    |                                                                                                    |                                                                                                    |                                                                                                    |                                                                                                    |                                                                                                    |          |
| have read and understo                                                                                                    | od the question in this applica                                                                                                    | ation and ensure that my answ                                                                                                    | ers and all supporting documen                                                                                                    | ts are true and correct. Any fals                                                                                                    | e or misleading information                                                                                                    |          |
| mbassy/Consulate may                                                                                                    | request for additional intervie                                                                                                    | w or document (s) deem nece                                                                                                    | ssary. Submission of a visa app                                                                                                    | lication does not necessarily me                                                                                                    | ean that a visa will be granted and                                                                                                    |          |
| ne visa processing fee o                                                                                                    | cannot be refunded in any circu                                                                                                    | umstance.                                                                                                    |                                                                                                    |                                                                                                    |                                                                                                    |          |
| consent to the collectio                                                                                                    | n, use, and disclosure of my p                                                                                                    | ersonal information including                                                                                                    | but not limited to men political                                                                                                    | activities, eriminal record, and b                                                                                                    |                                                                                                    |          |
|                                                                                                    | in abol and alooloodio of inf p                                                                                                    | croonal information including                                                                                                    | but not nimited to race, political                                                                                                    | acuvities, criminal record, and r                                                                                                    | health record compiled by the E-                                                                                                    |          |
| /ISA system and any lav                                                                                                    | v enforcement agency for the p                                                                                                    | ourposes of immigration. I agre                                                                                                    | ee to waive any right of action a                                                                                                    | gainst any person or organization                                                                                                    | nealth record compiled by the E-<br>on providing information or                                                                                                    |          |
| /ISA system and any lav<br>opinions in compliance v                                                                                                    | v enforcement agency for the p<br>with this authorization. I hereby                                                                                                    | purposes of immigration. I agree<br>y acknowledge and declare the                                                                                                   | ee to waive any right of action as<br>e terms of this authorization for                                                                                                    | gainst any person or organization<br>release of information are fully u                                                                                                    | nealth record compiled by the E-<br>on providing information or<br>understood by me.                                                                                                    |          |
| /ISA system and any lav<br>opinions in compliance v<br>hereby confirm that I ha                                                                          | v enforcement agency for the p<br>with this authorization. I hereby<br>we recognized responsibility for                                                                            | or on a mornation metading<br>purposes of immigration. I agra<br>y acknowledge and declare the<br>or environmental matters and                                      | ee to waive any right of action as<br>e terms of this authorization for<br>local culture when travelling in t                                                                             | gainst any person or organization<br>release of information are fully un<br>the Kingdom of Thailand, and th                                                                                              | realth record compiled by the E-<br>on providing information or<br>understood by me.<br>at I shall be carried out with due                                                                                                    |          |
| /ISA system and any lav<br>opinions in compliance v<br>hereby confirm that I ha<br>egard to all appropriate                                              | venforcement agency for the p<br>with this authorization. I hereby<br>with the sauthorization in the second<br>ver recognized responsibility fr<br>and relevant legislation and re | or or environmental matters and a<br>gulatory considerations and a                                                                                                  | e to waive any right of action ag<br>e terms of this authorization for<br>local culture when travelling in t<br>sssociated compliance obligation                                          | activities, criminal record, and r<br>gainst any person or organizatic<br>release of information are fully u<br>the Kingdom of Thailand, and th<br>ns regarding environment and th                       | realth record compiled by the E-<br>on providing information or<br>understood by me.<br>at I shall be carried out with due<br>he local culture.                                                                                                    |          |
| /ISA system and any lav<br>opinions in compliance v<br>hereby confirm that I ha<br>regard to all appropriate                                             | ve reforcement agency for the p<br>with this authorization. I hereby<br>we recognized responsibility f<br>and relevant legislation and re                                          | or or one of immigration. I agree<br>y acknowledge and declare the<br>or environmental matters and<br>egulatory considerations and a                                | ee to vaive any right of action as<br>ee to waive any right of action as<br>e terms of this authorization for<br>local culture when travelling in t<br>associated compliance obligation   | gainst any person or organization<br>gainst any person or organization<br>release of information are fully to<br>the Kingdom of Thailand, and th<br>his regarding environment and th                     | realth record compiled by the E-<br>on providing information or<br>understood by me.<br>at I shall be carried out with due<br>he local culture.                                                                                                    |          |
| /ISA system and any lav<br>spinions in compliance v<br>hereby confirm that I ha<br>egard to all appropriate                                              | ve recognized responsibility f<br>and relevant legislation and re                                                                                                    | y acknowledge and declare the<br>y acknowledge and declare the<br>or environmental matters and<br>sgulatory considerations and a                                    | ee to waive any right of action age<br>ee to waive any right of action age<br>e terms of this authorization for<br>local culture when travelling in t<br>associated compliance obligation | gainst any person or organizatic<br>gainst any person or organizatic<br>release of information are fully u<br>the Kingdom of Thailand, and th<br>ns regarding environment and th                         | the local culture.     BACK     BACK     BACK     BACK     Comparison     Comparison     Co | Continue |
| /ISA system and any law<br>opinions in compliance v<br>hereby confirm that I ha<br>egard to all appropriate                                              | verforcement agency for the p<br>with this authorization. I hereby<br>we recognized responsibility for<br>and relevant legislation and re                                          | y acknowledge and declare the<br>y acknowledge and declare the<br>or environmental matters and<br>gulatory considerations and a                                     | ee to waive any right of action ag<br>ee to waive any right of action ag<br>e terms of this authorization for<br>local culture when travelling in t<br>associated compliance obligatio    | activities, criminal record, and i<br>gainst any person or organizatic<br>release of information are fully u<br>the Kingdom of Thailand, and th<br>ns regarding environment and th                       | ealth record compiled by the E-<br>on providing information or<br>understood by me.<br>at I shall be carried out with due<br>he local culture.                                                                                                    | Continue |
| /ISA system and any law<br>pinions in compliance v<br>hereby confirm that I ha<br>egard to all appropriate                                               | ve reforcement agency for the p<br>with this authorization. I hereby<br>we recognized responsibility for<br>and relevant legislation and re                                        | y acknowledge and declare the<br>or environmental matters and<br>gulatory considerations and a                                                                      | ee to waive any right of action ag<br>ee to waive any right of action ag<br>e terms of this authorization for<br>local culture when travelling in t<br>issociated compliance obligatio    | activities, criminal record, and 1<br>gainst any person or organizatic<br>release of information are fully u<br>the Kingdom of Thailand, and th<br>ns regarding environment and th                       | ealth record compiled by the E-<br>on providing information or<br>understood by me.<br>at I shall be carried out with due<br>he local culture.                                                                                                    | Continue |
| 1SA system and any lav<br>pinions in compliance v<br>hereby confirm that I ha<br>egard to all appropriate                                                | ve reforcement agency for the p<br>with this authorization. I hereby<br>we recognized responsibility f<br>and relevant legislation and re                                          | y acknowledge and declare the<br>or environmental matters and<br>gulatory considerations and a                                                                      | ee to waive any right of action ag<br>ee to waive any right of action ag<br>e terms of this authorization for<br>local culture when travelling in t<br>associated compliance obligation   | activities, criminal record, and 1<br>gainst any person or organizatic<br>release of information are fully u<br>the Kingdom of Thailand, and th<br>ns regarding environment and th                       | <ul> <li>treacht compiled by the E-<br/>on providing information or<br/>understood by me.</li> <li>at I shall be carried out with due<br/>he local culture.</li> <li>Carried out with due</li> <li>be local culture.</li> </ul>                                                                                                    | Continue |
| /ISA system and any lav<br>pinions in compliance v<br>hereby confirm that I ha<br>egard to all appropriate                                               | enforcement agency for the p<br>with this authorization. I hereby<br>we recognized responsibility f<br>and relevant legislation and re                                             | y acknowledge and declare the<br>or environmental matters and<br>egulatory considerations and a                                                                     | ee to waive any right of action ag<br>ee to waive any right of action ag<br>e terms of this authorization for<br>local culture when travelling in t<br>associated compliance obligation   | activities, criminal record, and 1<br>gainst any person or organizatic<br>release of information are fully u<br>the Kingdom of Thailand, and th<br>ns regarding environment and t                        | tealth record compiled by the E-<br>on providing information or<br>understood by me.<br>at I shall be carried out with due<br>he local culture.                                                                                                    | Continue |
| /ISA system and any law<br>opinions in compliance v<br>hereby confirm that I ha<br>egard to all appropriate                                              | enforcement agency for the p<br>with this authorization. I hereby<br>we recognized responsibility fr<br>and relevant legislation and re                                            | userset of immigration. I agr<br>y acknowledge and declare the<br>or environmental matters and<br>gulatory considerations and a<br>USEFUL LIN                       | ee to waive any right of action age<br>ee to waive any right of action age<br>e terms of this authorization for<br>local culture when travelling in t<br>associated compliance obligation | painst any person or organizatic<br>gainst any person or organizatic<br>release of information are fully u<br>the Kingdom of Thailand, and th<br>ns regarding environment and th<br>Do you h             | <ul> <li>treach record compiled by the E-<br/>on providing information or<br/>understood by me.</li> <li>at I shall be carried out with due<br/>he local culture.</li> <li>A BACK A Print for signing</li> <li>tave any questions?</li> </ul>                                                                                                    | Continue |
| VISA system and any lav<br>opinions in compliance v<br>I hereby confirm that I ha<br>regard to all appropriate<br>ABOUT US<br>Ministry of Foreign Affair | s                                                                                                    | uproses of immigration. I agr<br>y acknowledge and declare the<br>or environmental matters and<br>egulatory considerations and a<br>USEFUL LIN<br>Ministry of Forei | ee to waive any right of action ag<br>ee to waive any right of action ag<br>e terms of this authorization for<br>local culture when travelling in t<br>associated compliance obligation   | activities, criminar record, and r<br>gainst any person or organizatic<br>release of information are fully u<br>the Kingdom of Thailand, and th<br>ns regarding environment and th<br>Do you t<br>Email: | <ul> <li>treacht record compiled by the E-<br/>on providing information or<br/>understood by me.</li> <li>at I shall be carried out with due<br/>he local culture.</li> <li>A BACK Print for signing</li> <li>have any questions?</li> </ul>                                                                                                    | Continue |

- 第五步: 您必须将所有补充文件按照提示上传到系统。系统仅接受 .jpg (大小 不超过 200 kb) 格式文件, 点击 Done 完成申请。

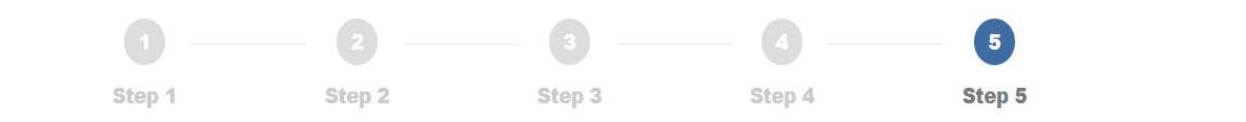

| Supp     | porting Documents                                                                                                    |                   | Preview                    |
|----------|----------------------------------------------------------------------------------------------------|-------------------|----------------------------|
| No.      | Name                                                                                                    | File Name         |                            |
| 1        | Biodata page of Passport or Travel Document                                                                                                    | APP-DOC-17-1.jpg  | Choose File No file chosen |
| 2        | Photograph (taken within the last six months. If the photograph does not reflect your current appearance you may be refused to enter the Kingdom of Thailand.) | APP-DOC-17-2.jpg  | Choose File No file chosen |
| 3        | Declaration                                                                                                    | APP-DOC-17-3.jpg  | Choose File No file chosen |
| 4        | Financial evidence, e.g. bank statements, proof of<br>earnings, proof of sponsorship from a third party)                                                       |                   | Choose File No file chosen |
| 5        | Personal datails of a family in Thailand, e.g. ID card,<br>Passport and the visa page or stay permit in Thailand                                               |                   | Choose File No file chosen |
| 6        | Proof of accommodation in Thailand, e.g.<br>Accommodation bookings, invitation letters from<br>family/friends in Thailand                                      | APP-DOC-17-54.jpg | Choose File No file chosen |
| 7        | Proof of relationship to a family in Thailand, e.g. A copy of marriage certificate / birth certificate / certificate of adoption                               |                   | Choose File No file chosen |
| 8        | Confirming of legal residence in a country in which you are applying for the visa.                                                                             |                   | Choose File No file chosen |
| <u>.</u> | Traval booking confirmation                                                                                                    | 100 000 17 0 inc  |                            |

\*

当您点击 Done 后,系统会询问是否为他人填写签证申请信息,如果是,请选择 Yes,立即为其他亲友填写信息;如果不是,请选择 No,然后您会直接进入预约部分。您也可以后续通过点击主菜单上的 Finish pending visa application or create additional visa application 项为他人填写申请信息。

|                                                                     | Start another application for other person? |                            |
|---------------------------------------------------------------------|---------------------------------------------|----------------------------|
| ABOUT US                                                            | USEFUL LINKS                                | Do you have any questions? |
| Ministry of Foreign Affairs                                         | Ministry of Foreign Affairs of Thailand     | Email:                     |
| 433 Sri Ayudhya Road,Bangkok 10400 Thailand<br>Tel: (+66) 220-35000 | Immigration                                 | Email                      |
|                                                                     | Custom                                      | Massage                    |
|                                                                     | Airport Authority of Thailand(AOT)          | message                    |
|                                                                     | Tourism Authority of Thailand               |                            |
|                                                                     | BOI                                         | <i>h</i>                   |
|                                                                     | MICE industry                               |                            |
|                                                                     | CONTACT US                                  | Submit 4                   |
|                                                                     |                                             |                            |
|                                                                     |                                             |                            |

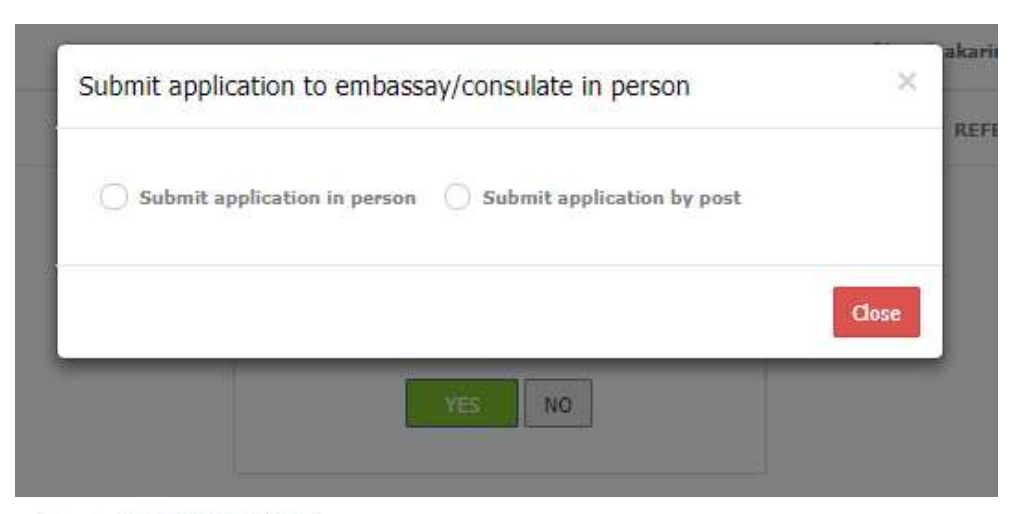

Dashboard > POST VISAAPPLICATION INDIVIDUAL

| POST VISAAPPLICATION INDIVID                                                                                                    | AL                                                                                                    |
|----------------------------------------------------------------------------------------------------|----------------------------------------------------------------------------------------------------|
| Documents List to be attached with                                                                                                    | oplication                                                                                                    |
| <ul> <li>Original Passport</li> <li>Biodata page of Passport or Travel</li> <li>Photograph (taken within the last s<br/>Thailand.)</li> <li>Declaration</li> <li>Confirmation of legal residence in a</li> <li>Financial evidence, e.g. bank states</li> <li>Proof of accommodation in Thailan</li> <li>Travel booking confirmation</li> </ul> | ocument<br>months. If the photograph does not reflect your current appearance you may be refused to enter the Kingdom of<br>ountry in which you are applying for the visa.<br>ents, proof of earnings, sponsorship letter<br>e.g. Accommodation bookings, invitation letters from family/friends in Thailand |
| Please provide the address for delivery of documents.                                                                                                    | Select Address ▼ Select Address Current Address Permanent Address                                                                                                    |
|                                                                                                    | Submit                                                                                                    |

- 在预约部分,您需选择预约日期及时间去递交您的护照和补充文件(确认单会 指示是否需要您将补充材料的原件提交给大使馆或总领事馆)
- 系统会为您显示您可以预约的日期和时间,然后请选择 <u>submit</u>提交。

| Please se | elect app | ointme  | ent dat | e * | Please select appointment time * |
|-----------|-----------|---------|---------|-----|----------------------------------|
| 0         | Novem     | ber 201 | 8       | 0   | 08:00-09:00                      |
| Su Mo     | Tu N      | We Th   | Fr      | Sa  | 09:00-10:00                      |
|           |           |         | 1 2     | з   | 11:00-12:00                      |
| 4         | 5 6       | 7       | 8 9     | 10  |                                  |
| 11 -1     | 2 13      | 14 1    | 5 16    | 17  |                                  |
| 18 1      | 9 20      | 21 2    | 2 23    | 24  |                                  |
| 25 2      | 6 27      | 28 2    | 9 30    |     |                                  |
|           |           |         |         |     | Submit                           |
|           |           |         |         |     | BACK TO DASHBOARD                |
|           |           |         |         |     |                                  |

### - 预约完成之后,您将进入费用支付部分,支付之前请检查您的申请的细节内 容。

| contact becans   |                     |                  |             |                                       |
|------------------|---------------------|------------------|-------------|---------------------------------------|
| Name             |                     | Email            |             | elaninj@thananinina                   |
| Booking Details  |                     |                  |             |                                       |
| Reference No     | OTT0011811271000001 | Booking Datetime |             | 28 Nov 2018                           |
| Submitted to     | Embassy in Ottawa   | Currency         |             | USD                                   |
| w 10 v entries   |                     |                  |             |                                       |
| pplication Name  | Visa Type           | ¢                | Vationality | Passport                              |
| pplication Name  | Visa Type           | ¢ 1              | Vationality | Passport      Fee                     |
| Application Name | Visa Type           | ÷ :<br>          | Nationality | Passport     Fee       Previous     1 |

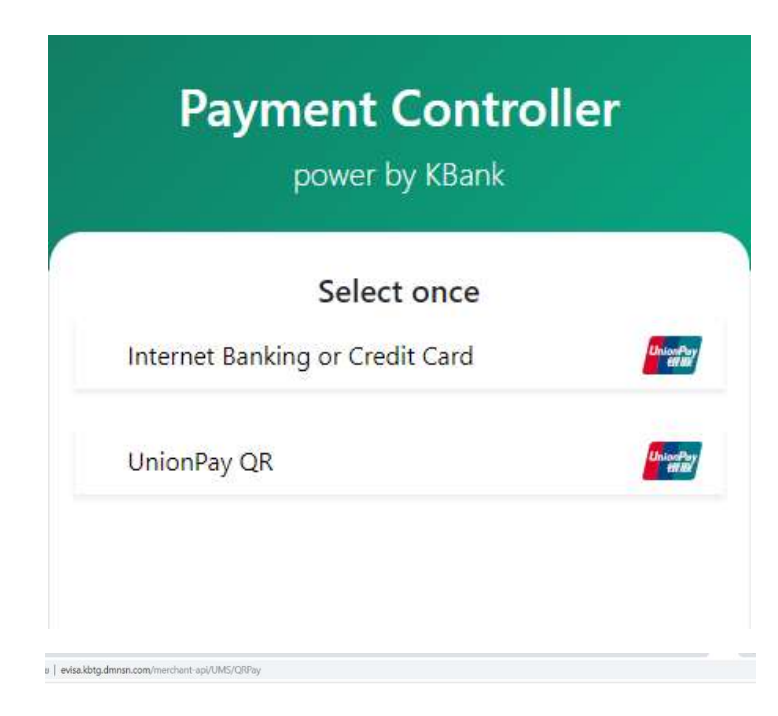

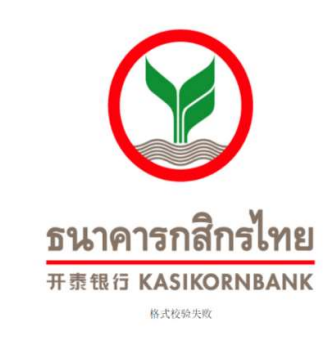

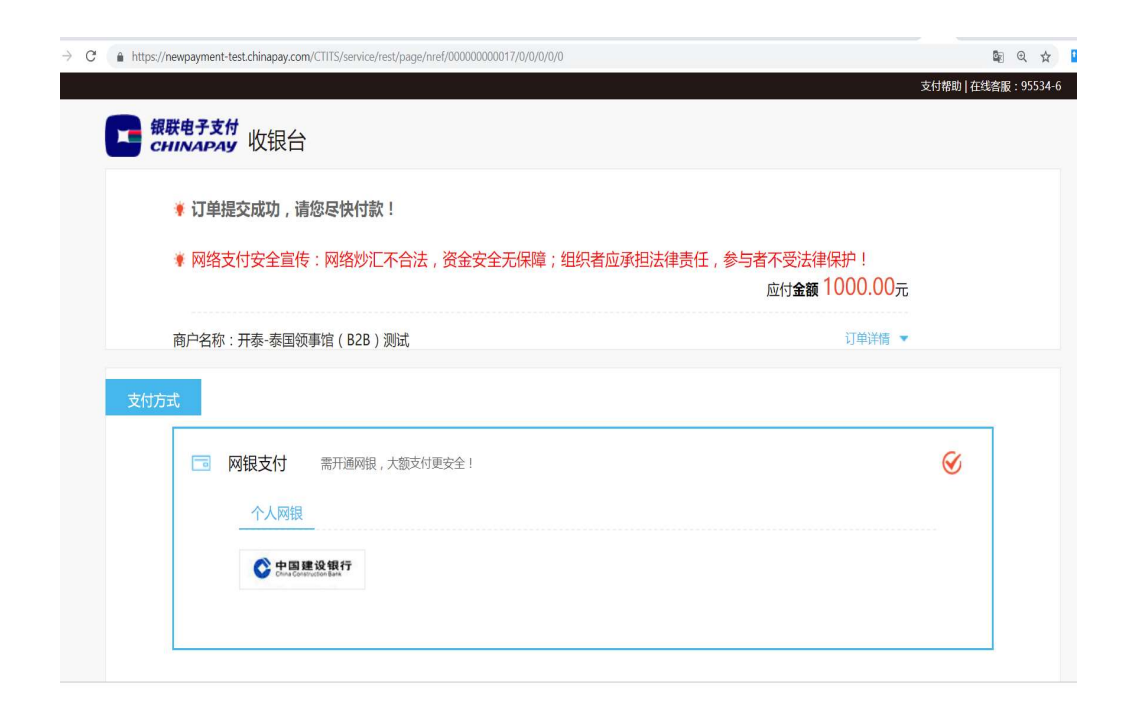

完成费用支付之后,付款确认单将通过您的注册邮件发送给您,并指示您前往
 Print your confirmation 打印您的确认单。请打印确认单并在约定的日期和
 时间带去所选择的使领馆单位。请确认您已认真阅读确认单上的所有信息,如

30

## 果未按照确认单的指示进行,您可能会被拒签。

Home Profiles 🗧 design in the second second

Print Your Confirmation

Dashboard > Print Your Confirmation

(Please print the E-Appointment form with you in order to submit the passport to the Thai Embassy/Consolate. This confirmation is also sent to your registered e-mail)

|                      |                     |      |       |                               | OTTO011811271000001 |
|----------------------|---------------------|------|-------|-------------------------------|---------------------|
| Appointment No.      | OTT001181127I000001 |      |       | Appointment date              | 28 Nov 2018         |
| Full Name            | ALCADIAL T          |      |       | Visa Submission to            | Embassy in Ottawa   |
| List of Applicant(s) | 1 .                 | 555  | Print | Number of Visa<br>Application | 1                   |
| Further Information  | ũ                   |      |       |                               |                     |
| ВАСК                 | PRINT               | SAVE |       | FINISH                        |                     |

### 9. 完善/编辑未填写完成的信息

- 您不必一次性完成申请表的填写,您可在任何一步选择 <u>save</u>暂停并保存您的 申请表。

| 1<br>Step 1                   | 2<br>Step 2                  | 3 Step 3 | 4 Step 4 | 5<br>Step 5   |          |
|-------------------------------|------------------------------|----------|----------|---------------|----------|
| Purpose of Visit              |                              |          |          |               |          |
| Type of Travel Document*      | Ordinary Passport            |          | ٧        |               |          |
| Purpose of Visit <sup>*</sup> | Tourism / Leisure activities |          | T        |               |          |
| Visa Type*                    | Tourist Visa ( TR )          |          | •        |               |          |
| Number of Entries*            | Single                       |          | •        |               |          |
|                               |                              |          |          | $\sim$        |          |
|                               |                              |          |          | BACK SAVE COM | NTINUE 🔶 |

- 您可以点击 Finish pending visa application or create additional visa application 一栏,填写未完成的申请表。

#### Welcome to E-visa Application

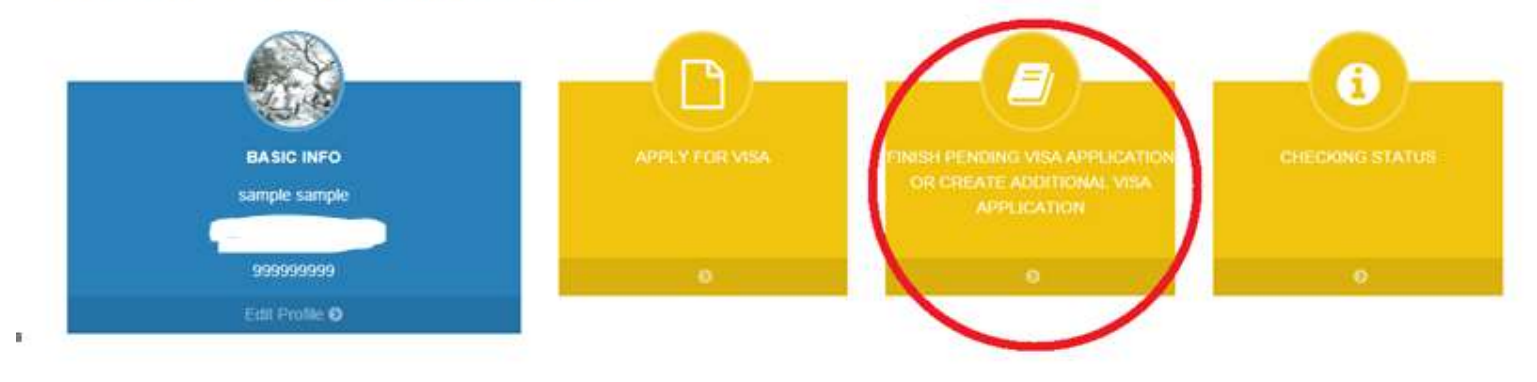

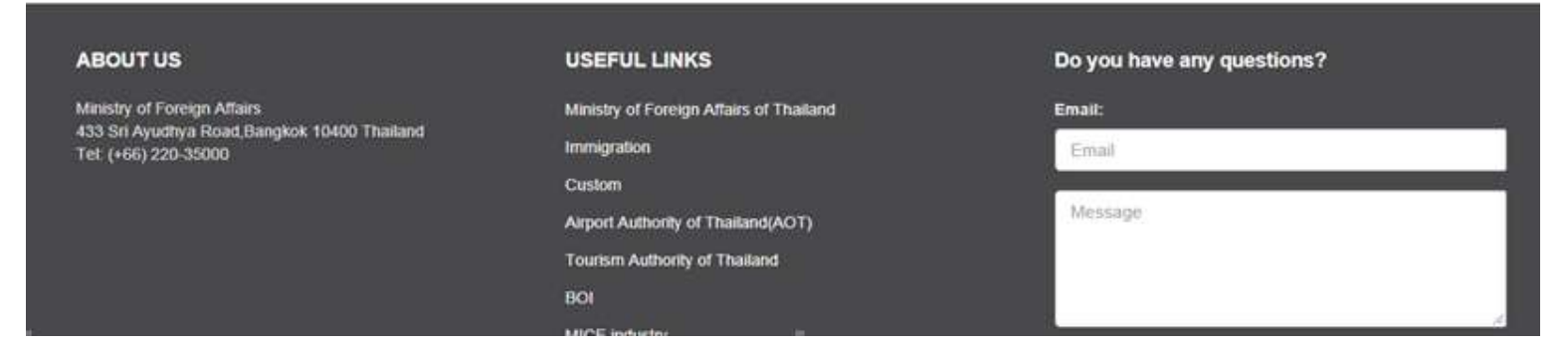

- 点击 <u>Finish pending visa application or create additional visa</u> <u>application, 您会</u>回到询问页,这里您可以根据第**8**项:如何申请签证的指

# 示完成或修改申请表。 E-Visa Application

Dashboard > E-Visa Application

| Inquiry                     |                       |                         |                                     |
|-----------------------------|-----------------------|-------------------------|-------------------------------------|
| Reference No.               |                       |                         |                                     |
| Status                      | All                   |                         | T                                   |
| Date From                   | 01/11/2018            | **                      |                                     |
| Date To                     | 30/11/2018            | **                      |                                     |
|                             | SEARCH RESET          |                         |                                     |
| Showing 1 to 1 of 1 entries |                       |                         | ADD VISA APPLICATION                |
| No.  🔶 Reference No         | Visa Application Name | Visa Type 🍦 Nationality | 🔷 Passport 💠 Staus 🔶 Created Date 🔻 |
| 01 📝 前 No Reference No.     |                       | Tourist Visa            | Incomplete 29/11/2018               |
| Show 10 entries             |                       |                         | Previous 1 Next                     |
|                             |                       |                         | SUBMIT VISA APPLICATION             |

#### Checking Your Eligibility

REFERENCE NO: -

| 1<br>Step 1               | 2<br>Step 2        | 3<br>Step 3 | Step 4                | Step 5                                                                                   |
|---------------------------|--------------------|-------------|-----------------------|------------------------------------------------------------------------------------------|
| Sup 1                     | South 2            | Skips       | Stop 1                | analy in t                                                                               |
| cking Your Eligibility    |                    |             |                       |                                                                                          |
| Travel Document Holder of | China              |             | ▼ A count<br>country  | ry or a nationality may be referred to a<br>or to a territory with its own passport-     |
|                           |                    |             | issuing .             | authority.                                                                               |
| Permanent residency       | China              |             | ▼ Your res<br>granted | sident status in a country of which you ar<br>'a residence visa to stay for more than si |
|                           |                    |             | months.               |                                                                                          |
| Submit to*                | Embassy in Beijing |             | •                     |                                                                                          |

# 10.为他人申请签证

您可以为他人申请签证(不超过 10 人)。如果你们将同行,您可以在填写完您的申请表后,点击 Yes,立即为他人填写申请,以便于你们的申请可以通过一次预约同时递交。

|                                      | Start another application for other person?          |                            |
|--------------------------------------|------------------------------------------------------|----------------------------|
|                                      |                                                      |                            |
| ABOUT US Ministry of Foreign Affairs | USEFUL LINKS Ministry of Foreign Affairs of Thailand | Do you have any questions? |

- 您之后也可以通过 <u>Finish pending visa application or create additional</u> <u>visa application</u> 项来为他人进行申请。

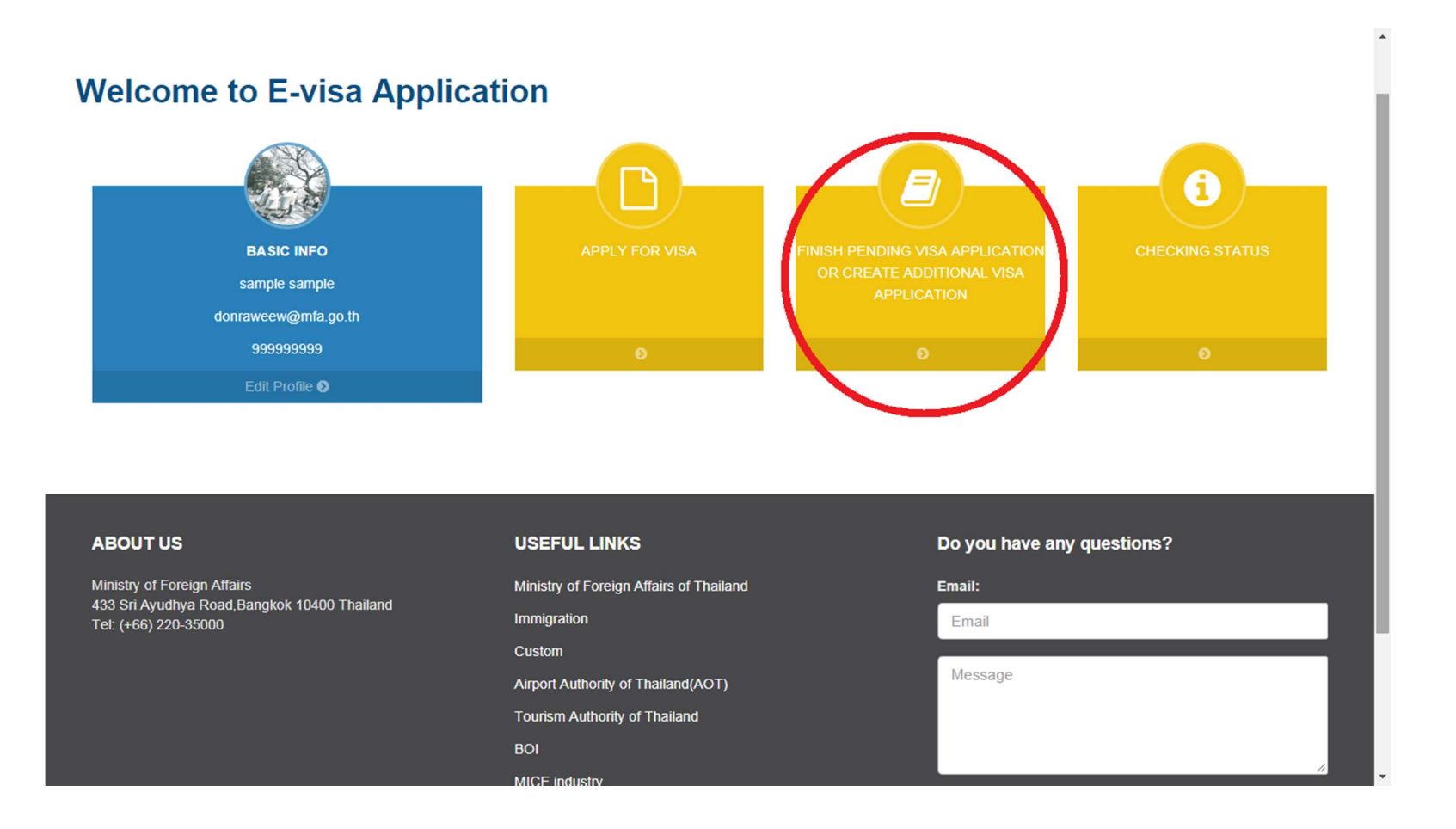

## - 点击 add visa application 为新增签证申请表

Dashboard > E-Visa Application

| Inquiry                     |                       |               |                       |                          |
|-----------------------------|-----------------------|---------------|-----------------------|--------------------------|
| Reference No.               |                       |               |                       |                          |
| Status                      | All                   |               | •                     |                          |
| Date From                   | 01/11/2018            | <b>m</b>      |                       |                          |
| Date To                     | 30/11/2018            | <b>m</b>      |                       |                          |
|                             | SEARCH RESET          |               |                       |                          |
| Showing 1 to 1 of 1 entries |                       |               |                       | ADD VISA APPLICATION     |
| No.                         | Visa Application Name | Visa Type 🖕 M | Nationality  Passport | 🔶 Staus 🔶 Created Date 🔻 |
| 01 📝 前 No Reference No.     |                       | Tourist Visa  |                       | Incomplete 29/11/2018    |
| Show 10 v entries           |                       |               |                       | Previous 1 Next          |

•

 当您填写完所有签证申请表后,您可以回到 <u>Finish pending visa application or</u>
 <u>create additional visa application</u>菜单项,将所有申请表一次性全部提交,并进 行预约递交材料。

**E-Visa Application** 

Dashboard > E-Visa Application

|                   | Reference No.    |                       |              |             |          |                       |
|-------------------|------------------|-----------------------|--------------|-------------|----------|-----------------------|
|                   | Status           | All                   |              |             | ¥        |                       |
|                   | Date From        | 01/11/2018            | <b>**</b>    |             |          |                       |
|                   | Date To          | 30/11/2018            | <b>**</b>    |             |          |                       |
|                   |                  | SEARCH RESET          |              |             |          |                       |
|                   |                  |                       |              |             |          | ADD VISA APPLICATION  |
| No.               | Reference No     | Visa Application Name | Visa Type    | Nationality | Passport | Staus 🍵 Created Date  |
| 01                | No Reference No. |                       | Tourist Visa |             |          | Incomplete 29/11/2018 |
| how 10 • entries  | s                |                       |              |             |          | Previous 1 Next       |
| Show 10 • entries | s                |                       |              |             |          | Previous 1 No         |